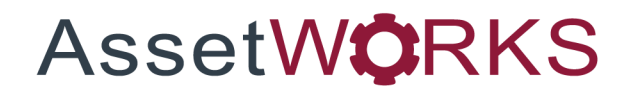

# **Equipment Focus**

# **Training Guide**

# Version 25.x

Last Modified 25.0 | February 2025

AssetWorks Inc. reserves the right to make technical changes or modify this document without prior notice and disclaims responsibility whatsoever for potential errors or lack of information.

AssetWorks Inc. reserves all rights in this document, the subject matter, illustrations, and methodologies which are confidential, proprietary, and/or protected by applicable U.S. and international patents, copyrights, trademark, and trade secret laws. Any reproduction, disclosure to third parties, or utilization of its contents, in whole or in parts, is forbidden without prior written consent of AssetWorks Inc. Third-party products referred to by their trade name (if any) are trademarks of their respective companies and used only for illustrative purposes without endorsement.

© Copyright 2025 AssetWorks Inc. and/or its affiliates. All rights reserved. Specifications subject to change without notice.

#### Contents

| Section 1.   | Overview          | 4  |
|--------------|-------------------|----|
| Section 2.   | Technical Support | 5  |
| Section 3.   | Configuration     | 6  |
| Unit Asset 7 | Types             | 6  |
| Equipment    | Conditions        | 7  |
| Equipment    | Return Reasons    |    |
| Equipment    | Types/SKU         | 9  |
| Unit Main    |                   |    |
| Section 4.   | Process           | 11 |
| Equipment    | Request           |    |
| Notifica     | tions             |    |
| Equipment    | Check Out         |    |
| Notifica     | tions             |    |
| Equipment    | Check In          |    |
| Equipment    | Check Query       |    |
| Standard Jo  | ы МСС             |    |
| Work Order   | for Equipment     |    |
| Section 5.   | System Flags      |    |
| Bin Logic –  | System Flag 5137  |    |
| Section 6.   | Reports           | 18 |
| Section 7.   | Updates           | 19 |

### Section 1. Overview

The **Equipment Focus** module offers clients the ability to maintain and track equipment within the M5 application. In summary, the functionality allows equipment to be ordered, received, issued (check-out) and returned (check-in), and transferred to another location within the **Equipment Focus** module. It includes the ability to:

- Associate equipment to a work order to use for specific work performed.
- Open a work order on the equipment itself.

Charging back the use of the equipment (equipment associated to work orders) involves the M5 billing module to accommodate this requirement. Initially, this development initiative was centered just on tools. In order to expand this functionality, M5 now uses a broader term, Equipment so as not to limit its usefulness specifically to tools. A tool will now be a type of equipment.

Equipment tracking exhibits many of the same characteristics as serialized parts or an individual unit, the main difference being the ability to give or loan a piece of equipment to a person. Equipment is not charged out like a part is. There are other qualities about equipment that differ from parts, such as the ability to track it by a SKU number whereas the actual equipment itself will have different manufacturers and ID's. An employee can own a piece of equipment (Tech's that own their own tool box and tools) and use them to perform work on a work order.

Equipment has the option to store and track a serial number. It is important to be able to group a single piece of equipment to others by SKU number for reporting and querying on availability and whereabouts of a specific kind of equipment. Users can assign equipment to a work order for the purpose of specific job tasks.

When a piece of equipment needs maintenance, users can open a work order on that equipment just like they can open a work order for a unit that needs maintenance. The ability to charge a rental rate for the use of an equipment is included in this module.

# Section 2. Technical Support

AssetWorks provides several ways to connect with the Customer Care team. Be prepared to provide detailed information to the representative. If you are reporting an issue by email, include screen images of the problem. This information provides the Customer Care representative with the necessary information to quickly and effectively respond to you.

Customer Care is available 7AM – 7PM EST Monday through Friday.

| Telephone: | 800.900.8152             |
|------------|--------------------------|
| Email:     | M5Support@AssetWorks.com |
| Website:   | Community.AssetWorks.com |

You can use this website to open issues, review the status of past submitted issues, review and download documentation, review additional training materials, and access the latest AssetWorks news. For secure access to the website, contact Customer Care by calling the telephone number listed.

# Section 3. Configuration

#### **Unit Asset Types**

Clients licensed for the **Equipment Focus** module will see this frame in M5. In M5 equipment is considered a Type of unit or Asset. These asset types are predefined by AssetWorks and hard coded. The **Description** can be modified by the client. Clients can set the capabilities which control functionality for each asset type.

These are set by changing the flag to **Yes** or **No**. This determines if this **Asset Type** will have that specific functionality (for example, if the Work Order is set to **Yes** then that Asset Type can have a work order created to record repairs). The functions that users can turn on or off for a specific asset type:

- Accident
- Accounting
- Availability
- Check Out
- Billing
- Forecasting
- Fueling
- License
- Meter
- Motor Pool
- Procurement
- Telematics
- Warranty
- Work Order

Unit Asset Types

| Codes (Loaded 11) | Loaded 11 records) |          |            |              |           |         |             |         |         |       |               |             |            |                  |               |         |  |
|-------------------|--------------------|----------|------------|--------------|-----------|---------|-------------|---------|---------|-------|---------------|-------------|------------|------------------|---------------|---------|--|
| Asset Type        | Description        | Accident | Accounting | Availability | Check Out | Billing | Forecasting | Fueling | License | Meter | Motor<br>Pool | Procurement | Telematics | Warranty<br>No V | Work<br>Order | Disable |  |
| ATTACHMENTS       | Attachments        | No ¥     | No V       | No ¥         | Yes 🗸     | No V    | No ¥        | No ¥    | No ¥    | No ¥  | No ¥          | No ¥        | No ¥       | No ¥             | No ¥          | 0       |  |
| ELECTRONIC        | Electronic         | No ¥     | No ¥       | No ¥         | Yes 🗸     | No ¥    | No ¥        | No ¥    | No ¥    | No V  | No ¥          | No ¥        | No ¥       | No ¥             | No ¥          | 0       |  |
| HIRE              | Hire               | No ¥     | No ¥       | No ¥         | No ¥      | No ¥    | No ¥        | No ¥    | No ¥    | No ¥  | No ¥          | No ¥        | No ¥       | No ¥             | No ¥          |         |  |
| MOBILE UNITS      | Mobile Units       | No 🛩     | No 🛩       | No 🛩         | Yes 🛩     | No 🛩    | No 🛩        | No 🛩    | No 🗸    | No 🛩  | No ¥          | No 🗸        | No 🛩       | No 🗸             | No 🛩          |         |  |
| PLANT             | Plant              | No 🛩     | No 🛩       | No 🛩         | No 🛩      | No ¥    | No 🗸        | No 🛩    | No 🗸    | No 🛩  | No 🛩          | No 🗸        | No 🕶       | No 🗸             | No ¥          | 0       |  |
| STATIONARY        | Stationary         | No 🛩     | No 🛩       | No 🛩         | Yes 🗸     | No 🛩    | No 🗸        | No 🗸    | No 🗸    | No 🛩  | No 🛩          | No 🗸        | No 🕶       | No 🗸             | No 🛩          |         |  |
| TEMPORARY         | Temporary          | No ¥     | No ¥       | No ¥         | No 🛩      | No ¥    | No 🛩        | No ¥    | No ¥    | No ¥  | No ¥          | No 🗸        | No ¥       | No 🗸             | No ¥          | 0       |  |
| TOOLS             | Tools              | No ¥     | No ¥       | No 🛩         | Yes 🛩     | No ¥    | No ¥        | No 🛩    | No 🗸    | No ¥  | No ¥          | No 🗸        | No ¥       | No 🗸             | No ¥          |         |  |
| TRAILERS          | Trailers           | No 🕶     | No ¥       | No ¥         | Yes 🗸     | No ¥    | No 🛩        | No ¥    | No 🗸    | No ¥  | No ¥          | No 💙        | No ¥       | No 🕶             | No 🛩          |         |  |
| UNIT              | Metered vehicle    | Yes 🗸    | Yes 🗸      | Yes 🗸        | Yes V     | Yes V   | Yes V       | Yes 🗸   | Yes 🗸   | Yes 🗸 | Yes 🗸         | Yes 🗸       | Yes V      | Yes V            | Yes 🗸         |         |  |

#### **Equipment Conditions**

The *Equipment Conditions* frame allows you to create a valid list of condition codes such as new, good, fair, poor, scrap, missing, or stolen. This allows for the effective management of the equipment throughout their life cycle and ensures it is kept in a safe, usable condition.

Commonly used codes are **New**, **Good**, **Fair**, and **Poor**. Clients can add as many conditions as needed to meet their requirements. There is an option, in the form of a flag checkbox, to **Disallow Check Out** for a particular condition code to signify the equipment is in bad condition and needs repair. This ensures the equipment is not checked out when it is in a substandard condition and not suitable for safe use.

To create a new Equipment Conditions Code, select the blank **Code** field and type in a new code. This field has a limit of six characters (alphanumeric). Then, enter a **Description** for the new code. This field has a limit of 20 characters (alphanumeric), (for example, POOR – Poor Condition or GOOD – Good Condition).

If the **Disallow Check Out** checkbox is selected and a job code and reason are entered, when that condition is selected on equipment check in, a work request will be created so the equipment can be inspected or repaired. Select **SAVE** to complete.

To modify an existing Equipment Conditions Code, enter a new **Description** or change the **Disallow Check Out** checkbox. You can also edit the job information. After all changes are made, select **SAVE** to update the record.

You may also disable a **Code** by selecting the Disabled checkbox in the row of the code you want to disable. After selecting the checkbox, select **SAVE** at the top of the frame to disable the condition code.

You can delete a condition **Code** provided it is not in use on any other tables in the system. If the code is in use, you will not be able to delete it from the list.

| Equipment ( | Conditions (Loaded 8 records) |                       |             |               |                 |          |  |
|-------------|-------------------------------|-----------------------|-------------|---------------|-----------------|----------|--|
| Code        | Description                   | Disallow<br>Check Out | Job<br>Code | Job<br>Reason | Job<br>Priority | Disabled |  |
| BAD         | bad                           |                       |             |               |                 |          |  |
| DBL         | Disabled                      |                       |             |               |                 |          |  |
| DIS         | disallow check out            |                       |             |               |                 |          |  |
| GOOD        | good                          |                       |             |               |                 |          |  |
| TEST01      | test 000000000000001          |                       |             |               |                 |          |  |
| TEST03      | test                          |                       |             |               |                 |          |  |
| TEST04      | test 04                       |                       |             |               |                 |          |  |
| TEST05      | test 05                       |                       | 01-00-001   | 3             | 1               |          |  |
|             |                               |                       |             |               |                 |          |  |

#### **Equipment Return Reasons**

The *Equipment Return Reasons* frame allows you to create and maintain codes that indicate why a piece of equipment was returned (for example, Broken. Identified as unusable after being checked out). These codes are user-defined but can be used to flag a piece equipment for removal from your inventory to prevent damage or injury.

To create new *Equipment Return Reasons*, select the blank **Code** field and enter a new code. This field has a limit of six characters (alphanumeric). Then, enter a **Description** for the new code. This field has a limit of 20 characters (alphanumeric). For example, BROKE – Broken will not work or WT – Wrong Tool.

You can modify the description of existing return reasons. To modify a description, select the **Description** field and type a new description over the existing one. You can also select or clear the **Default** checkbox.

Select **SAVE** to update the record.

**Note**: Only one **Default** flag can be set.

To disable *Equipment Return Reasons*, select the **Disabled** checkbox in the row of the code you want to disable. Select **SAVE** to disable the code.

You can delete a code provided it is not in use on any other tables in the system. If the code is in use, you will not be able to delete it from the list. To delete a return reason that is not in use, select the row to make it active. Select **DELETE**, the selected row highlights red. Select **SAVE** to delete the record.

| Equip       | uipment Return Reasons                      |         |          |  |  |  |  |  |
|-------------|---------------------------------------------|---------|----------|--|--|--|--|--|
| Equipment F | Equipment Return Reasons (Loaded 6 records) |         |          |  |  |  |  |  |
| Code        | Description                                 | Default | Disabled |  |  |  |  |  |
| 211         | Reg 21.1.0 Eq Return                        |         |          |  |  |  |  |  |
| DIS         | Disabled                                    |         |          |  |  |  |  |  |
| DTYFC2      | Updated Description                         |         |          |  |  |  |  |  |
| RET         | Return                                      |         |          |  |  |  |  |  |
| RKGAZ1      | Updated Description                         |         |          |  |  |  |  |  |
| TEST 1      | ci x a lcf85f1c 6g2                         |         |          |  |  |  |  |  |
|             |                                             |         |          |  |  |  |  |  |

#### **Equipment Types/SKU**

The *Equipment Types/SKU* frame allows you to create codes that group equipment together by functionality and identify each equipment with an asset number and description. These codes extend the system's ability to manage the equipment for fleet usage.

To create a new Equipment Type/SKU (stock keeping unit) enter the new **Equipment Type**, up to 30 characters. Press tab or enter. You will be asked to confirm the new code. Enter a new **Description**. Enter a new **SKU** for the type, up to 30 characters, and a **Description**, up to 30 characters. The *Equipment Types/SKU* frame allows a SKU to have the **Serial** checkbox selected. This requires the serial number on *Unit Main* when System Flag 1055 is set to **N**. Select **SAVE** when complete.

To view or modify an existing type and its SKUs, enter or select the **Equipment Type** from the List of Values. The **Description** and **SKU** assignments display. You can modify the **Description** of the type or its SKUs or disable the SKU.

To delete a SKU select its row and select **DELETE**. The row highlights red. Select **SAVE** to remove the record. To delete the type, select the **Equipment Type** field and select **DELETE**. The row highlights red. Select **SAVE** to remove the record. You are unable to delete the code if it is in use on another table in the system.

|                       | t Types/SKU                        |        |          |  |
|-----------------------|------------------------------------|--------|----------|--|
| Equipment Type:       | Description:                       |        |          |  |
| Equipment Types (Reco | ord 0 of 1)                        |        |          |  |
| <b>SKU</b><br>SKU0002 | Description<br>SKU0002 DESCRIPTION | Serial | Disabled |  |

#### **Unit Main**

The following tracking equipment fields on Unit Main within the Unit Codes section:

- Equipment Type
- SKU
- Condition Code
- Check In / Out Status
- Employee Owned flag
- Employee Number
- Calibration Date
- Calibration Expires

# *Screen Designer* on a *Unit Main* frame can be customized to only have Equipment related data.

| Unit Main                                                  |                                                            |              |                 |              |                       |
|------------------------------------------------------------|------------------------------------------------------------|--------------|-----------------|--------------|-----------------------|
| Unit Information Unit: Description: Alternate Unit No.:    |                                                            |              |                 | Status:      |                       |
| Asset/Codes Dept/Locations Class M                         | eter/Accounting License/Notes                              | GPS Location |                 |              |                       |
| Year / Manufacturer / Make / Model<br>Year Manufacturer    | Make                                                       | Model        |                 |              |                       |
| Unit Codes Serial Number: MCC: Activity: Tech Spec Number: |                                                            |              |                 |              | Gross Vehicle Weight: |
| Asset Category:                                            |                                                            |              |                 |              |                       |
| Asset Class:                                               |                                                            |              |                 |              |                       |
| Asset Type:                                                | Equipment Type:                                            | SKU:         |                 |              |                       |
| License Class Code:                                        | License Class Code Description<br>Retrofitted Description: |              |                 |              | ]                     |
| Billing:                                                   |                                                            | Туре:        | Effective Date: | Rental rate: |                       |
| High Priority: Passive GPS: Driver Behavior:               | Calibration Expires:                                       |              |                 |              |                       |
| Condition Code:                                            | Employee Owned: Employee Check In/Out Date:                | Number:      |                 |              |                       |

# Section 4. Process

#### **Equipment Request**

The *Equipment Request* frame allows you to create a request in the system to use a piece of equipment. A number is assigned to each request in order to manage the pickup and return of the equipment. More than one SKU can be included on a request. **Notes** can be entered for each request. The notes are viewable from the *Equipment Check Out* frame.

To create a new Equipment Request, select the **New Equipment Request** button. Enter the **Request Employee No**, this is the employee making the request. **From Location** is a valid location the request is requesting from. In the **To** field select from dropdown what the request is for: Department, Employee, Location, Unit, Work Order, or Direct Account. Enter the number that relates to the item selected in the **To** field (for example, if employee is selected a valid employee ID is required) or select from the List of Values for your selection.

In the *Equipment Request* i-frame, enter the **Equipment Type**, **SKU** (if not populated), **Qty**, and the **Pick Up By** employee. Enter the **Est Check Out**, **Est Return** date and times. The **Status** defaults to *Open*, and the **Status Date** is the current date. Select **SAVE** to create the request.

To view or modify an existing request enter or select the **Request #**. You can modify the SKU requests based on the status. If the SKU has not been checked out yet, you can modify the details and change the status. You can also delete it. Select **DELETE**, the row highlights red. Select **SAVE** to remove the record.

To add an additional SKU to the request, within the i-frame go to the first blank row of the table and enter a new **Equipment Type** and **SKU**. Enter the quantity and the number of the employee who will be picking it up. **The Est. Check Out**, **Est Return**, and **Status** dates are the dates of the previous SKU requested. You can modify those if desired. The **Est. Check Out** date must be before the **Est Return** date. You can enter **Notes**, as applicable. Select **SAVE** to complete changes.

#### **Notifications**

The **EQUIPMENT REQUEST CREATED** notification is sent when a user creates a new *Equipment Request*. The notification can be configured on the *Notification Manager* frame or on *Location Main* (Notifications) when **Location** is set on the *Notification Manager* frame.

| Equipment Request                                                                                    |   |
|----------------------------------------------------------------------------------------------------|---|
| Equipment Request         Request #:         Request Employee No:         From Location:         To: |   |
| Equipment Requests (Loaded 0 records)                                                                | ] |
| Equipment Type SKU Qty Pick Up By Est Check Out Est Return Status Status Date Notes 🔜                |   |

#### **Equipment Check Out**

The *Equipment Check Out* frame allows you to complete the issuing (check out) transaction of an equipment request. The **Location** defaults to your current location. Enter the **Requested By** employee number and the **Request ID**, and then select **Retrieve**. The details of the request display. Enter the **Issued By**, **Picked Up By**, and **Responsible Party** employee numbers. You can enter additional **Contact Name**, **Phone**, and **Email** address information, as applicable.

Complete the *Equipment Check Out* section with the **Equip No**, **Equipment Type**, **SKU**, **Check Out Date** and **Est Return Date**. You can update the **Condition** field and **Notes**. Select **SAVE** when you are done. This frame can be used to check out equipment without an Equipment Request. Equipment can be checked out without a request by entering the required fields on the *Equipment Check* out section.

#### **Notifications**

The **EQUIPMENT CHECKED OUT** notification is sent when a user checks out equipment. The notification can be configured on the *Notification Manager* frame or on *Location Main* (Notifications) when **Location** is set on the *Notification Manager* frame.

| Equipm                                                                                                    | ent Check Out                                                                                                    | t          |                |                                                          |                             |                 |  |
|----------------------------------------------------------------------------------------------------|----------------------------------------------------------------------------------------------------|------------|----------------|----------------------------------------------------------|-----------------------------|-----------------|--|
| - Equipment Check     Location:     FM     Requested By:     Check Out To:     Issued By:     Picked Up By:     Responsible Pai     Contact Name:     Email: | Out Required and the second second se | Jest ID:   |                |                                                          |                             |                 |  |
|                                                                                                    | Retriev                                                                                                    | e Clear    |                |                                                          |                             |                 |  |
| Request ID<br>385                                                                                                    | ts (Loaded 1 records)<br>Request Line # Equipment Type<br>1 ADR TEST                                                                                                    | SKU<br>123 | Qty Requested  | Ory Checked Out Est Check Out Date<br>0 03/20/2019 21.06 | Check Out To<br>52 Employee | Check Out Value |  |
| Equipment Check<br>Equip No                                                                                                    | Out (New record number 1)Equipment Type SK                                                                                                    | CU BIN     | Check Out Date | Est Return Date                                          | Condition                   | Notes           |  |

#### **Equipment Check In**

The *Equipment Check In* frame allows you to complete the return transaction of an equipment request. The **Checked Out Location** displays from the issue transaction.

The Check In Location is your current location. Enter the Check In Employee, Checked Out To, and a Check Out Date Range. Select Retrieve.

The list of checked out equipment display within the *Equipment Check In* i-frame. Locate the equipment being returned and select the **Check In** checkbox. Enter **Condition**, **BIN**, and **Return Reason**. To transfer the part you can choose a different **Check In Location**. Select **SAVE** to check in equipment.

| Equipment Check In Check In Check In Location: FM Check In Employee: Checked Out Location: FM Checked Out Location: FM Checked Out To: Checked Out To: Checked Out To: Checked Out To: Checked Out Date Range: Check Out Date Range: Check Out Date Range: Check Out Date Range: Checked Out To: Checked Out Date Range: Checked Out Date Range: Check                                                                                                    | t Check In                                                                                                    |            |
|----------------------------------------------------------------------------------------------------|----------------------------------------------------------------------------------------------------|------------|
| Check In Location:<br>FM<br>Check In Employee:<br>Checked Out Location:<br>FM<br>Checked Out To:<br>Checked Out To:<br>Checked Out To:<br>Check Out Date Range:<br>Check Out Date Range:<br>Equipment Type/SKU:<br>Equipment No:<br>Equipment No:<br>Check Out Date Range:<br>Check Out Date Range:<br>Check Out |                                                                                                    |            |
| FM   Check In Employee:   Checked Out Location:   FM   Checked Out To:   Checked Out To:   Check Out Date Range:   Check Out Date Range:   Check Out Date Range:   Equipment Type/SKU:   Equipment No:   Retrieve                                                                                                    |                                                                                                    |            |
| Check In Employee:   Checked Out Location:   FM   Checked Out To:   ✓   Responsible Party:   Check Out Date Range:   G   Equipment Type/SKU:   Equipment No:   Retrieve   Clear                                                                                                    |                                                                                                    |            |
| Checked Out Location: FM Checked Out To: Checked Out To: Checked Out To: Check Out Date Range: Check Out Date Range: Check Out Date                                                                                                    |                                                                                                    |            |
| FM   Checked Out To:      Responsible Party:   Check Out Date Range:   Check Out Date Range:   Equipment Type/SKU:   Equipment No:   Retrieve   Clear                                                                                                    | יתו                                                                                                    |            |
| Checked Out To:                                                                                                    | -th                                                                                                    |            |
| Responsible Party:   Check Out Date Range:   Check Out Date Range:   Equipment Type/SKU:   Equipment No:   Retrieve   Clear                                                                                                    |                                                                                                    |            |
| Responsible Party:   Check Out Date Range:   Check Out Date Range:   Equipment Type/SKU:   Equipment No:   Retrieve   Clear                                                                                                    |                                                                                                    |            |
| Check Out Date Range:                                                                                                    |                                                                                                    |            |
| Check Out Date Range:  Equipment Type/SKU:  Equipment No:  Retrieve Clear                                                                                                    |                                                                                                    |            |
| Equipment Type/SKU:<br>Equipment No:<br>Clear                                                                                                    |                                                                                                    |            |
| Equipment Type/SKO.  Equipment No:  Retrieve Clear                                                                                                    |                                                                                                    |            |
| Equipment No: Clear                                                                                                    | <u>•</u>                                                                                                    |            |
| Retrieve Clear                                                                                                    |                                                                                                    |            |
|                                                                                                    | Retrieve Clear                                                                                                    |            |
|                                                                                                    |                                                                                                    |            |
|                                                                                                    |                                                                                                    |            |
| Equipment Check In (Loaded 0 records)                                                                                                    | aded 0 records)                                                                                                   |            |
| Check In Equip No Equipment Type SKU Check In Date Condition BIN Return Reason Checked Out Location Checked Out To Checked Out To Number Notes                                                                                                    | uipment Type SKU Check In Date Condition BIN Return Reason Checked Out Location Checked Out To Checked Out To Num | iber Notes |
|                                                                                                    |                                                                                                    |            |

#### **Equipment Check Query**

The *Equipment Check Query* frame displays a list of the equipment that is currently checked out or equipment that was checked out and then returned. Enter filters for your query (for example, **Assigned To**, **Responsible Party**). Select **Retrieve**. The details of the check out and in transactions display as view only within the *Equipment Check Query* i-frame.

| Equipment Check Query                                    |                                                 |                                |                                   |                               |
|----------------------------------------------------------|-------------------------------------------------|--------------------------------|-----------------------------------|-------------------------------|
| Equipment check query                                    |                                                 |                                |                                   |                               |
| Equipment Check Query                                    |                                                 |                                |                                   |                               |
| Assigned To:                                             |                                                 |                                |                                   |                               |
| Check Out Location:                                      | Check Out/In Status:                            |                                |                                   |                               |
| Responsible Party:                                       |                                                 |                                |                                   |                               |
| Check Out Date From: To:                                 |                                                 |                                |                                   |                               |
| Check In Date From: To:                                  |                                                 |                                |                                   |                               |
| Check In Location:                                       |                                                 |                                |                                   |                               |
| Equipment No:                                            | Equipment Type:                                 |                                |                                   |                               |
| SKU:                                                     | Return Reason:                                  |                                |                                   |                               |
| Request ID:                                              | Employee Owned:                                 |                                |                                   |                               |
|                                                          | Retrieve Clear                                  |                                |                                   |                               |
|                                                          |                                                 |                                |                                   |                               |
| Equipment Check Query (Loaded U records)                 |                                                 |                                |                                   |                               |
| Equip No Equipment Type SKU Check Out Date Check In Date | Check Out Location Check In Location Out Condit | ion In Condition Return Reason | Assigned To Assigned To Number Re | esp. Party Request ID Notes 🧾 |
|                                                          |                                                 |                                |                                   |                               |
|                                                          |                                                 |                                |                                   |                               |
|                                                          |                                                 |                                |                                   |                               |

#### **Standard Job MCC**

The Standard Job MCC can be created to forecast calibration of equipment. Select the **Calibration** checkbox within *Job Defaults* on the **Forecaster** tab. If selected and the job is added to an equipment work order, the unit's calibration date is updated when the job is marked as **DON** on the work order. Standard jobs can be forecasted if the **Unit Asset Type** is identified to be included in the forecaster.

M5 can restrict system and assembly codes from being entered or selected throughout M5 by MCC, asset type and category codes. Job restriction is not required but helps to define system and assembly codes to perform jobs that make sense for the equipment. On the *System Code* frame select the **Restrictions** link on each system code and set restricted by MCC's Codes, Asset Types, Category Codes, Tech Spec Codes, Department Groups, or Location Groups, as applicable. When there are restrictions on a system code it highlights in red.

| / MCC<br>Code:                                                                                                    |                                                      |                     |             |
|----------------------------------------------------------------------------------------------------|------------------------------------------------------|---------------------|-------------|
| Schedule Forect                                                                                                    | aster Loc Override                                   | Subjobs             | Test Suites |
| Absolute  Absolute  Absolute  Absolute  Absolute  Assolute  Assolu | in:<br>in Cycle:<br>ince to the end of month         | Starting<br>Ending: | Month Day   |
| Job Defaults Location Code: Visit Reason: Priority: Ove Calibration: Pre Calibration: Ove Calibration: Ove C | erdue Priority:<br>Lowest ▼]<br>vent Job Reason Chan | ges:                |             |

#### **Work Order for Equipment**

Work requests and work orders can be created on equipment to make repairs or inspections to ensure the equipment is in good working order. As equipment is just a type of asset, they have full work order functions if the **Unit Asset Type** is configured to allow.

Work Requests can be automatically created during the check-in process if the condition selected has **Disallow** check out and a job code and job reason identified on the *Equipment Condition* frame. When a work order is created on an *Equipment Asset*, the **Equipment Condition** field displays. This field is updatable and validated. The **BIN No** location, if identified, displays and is updateable.

| Work Order Maiı                                                                                        | า                                           |                     |              |      |                       |
|----------------------------------------------------------------------------------------------------|---------------------------------------------|---------------------|--------------|------|-----------------------|
| Work Order Filter     Clear Filt                                                                       | er                                          |                     |              |      |                       |
| Work Order Search<br>Show Closed Work Order(s) Sin<br>Unit/Department/Component or W<br>1987 FORD F700 | nce 10/17/2022:<br>ork Order Number: 400447 | ]                   |              |      |                       |
| Work Order List (Record 1 of 1) Work Order Location Desc                                               |                                             | Status              |              |      |                       |
| Internet Princom Inter                                                                                 |                                             | UNICE OPEN          |              |      |                       |
| Start Work Order                                                                                       |                                             |                     |              |      |                       |
| + General Job Labor Pa                                                                                 | art Comm Fluid                              |                     |              |      |                       |
| Work Order Information                                                                                 |                                             |                     | Unit Status: |      | VIN:                  |
| WO Status:                                                                                             | Location:                                   |                     |              |      |                       |
| Visit Information                                                                                      | Meter Information                           | Contact Information | Cost Summ    | ary  | Equipment Information |
| Open:                                                                                                  | LTD Open Usage:                             | Phone:              | Labor:       | Hrs: | Bin No:               |
| Completed:                                                                                             | ETD Maint Cost                              | Evt:                | Material:    |      |                       |

# Section 5. System Flags

#### Bin Logic – System Flag 5137

Bin number logic for equipment is controlled by System Flag 5137. The system clears the bin code from the equipment record when it is checked out. This field is enterable and is valid only if the System Flag 5137, Require/Validate Bin Number on Unit Main? is set to **Y** or **N**. If System flag 5137 is set to **R** or **V**, the bin will not be removed during check out but would still be updated during check out and on the *Unit Main Equipment* record.

- **N** Bin number is not required or validated; will allow the bin number to be free form up to 30 characters.
- Y Bin number is not required but will be validated against a part bin and is limited to six characters if entered.
- **R** Bin number is required but will not be validated.
- V Bin number is required or validated.

# Section 6. Reports

All M5 standard **Unit Reports** have been modified with filters for Equipment. The filters are *Asset Type*, *Equipment Type*, and *SKU*.

# Section 7. Updates

The following updates apply to the *Equipment Focus Training Guide*.

| Release | Section                                                    | Description                                                                                                  |
|---------|------------------------------------------------------------|----------------------------------------------------------------------------------------------------|
| 25.0    | All sections                                               | Applied miscellaneous writing style updates throughout the document.                                         |
| 24.3    | Section 4. Process, Equipment Request<br>Notifications     | Added new EQUIPMENT REQUEST CREATED notification.                                                            |
| 24.3    | Section 4. Process, Equipment Check<br>Out – Notifications | Added new EQUIPMENT CHECKED<br>OUT notification.                                                             |
| 23.2    | Section 1. Overview                                        | Removed the reference to a special billing item.                                                             |
|         |                                                            | The existing M5 billing process has<br>been modified to include a new billing<br>item for equipment charges. |